## GstarCAD license portal self service deactivate

1145 GstarCAD Malaysia June 30, 2021 <u>Activate / Deactivate</u> 0 8451 Go to another computer with internet connection and use the Return File to acquire a Response File via self service portal.

Log in the GstarCAD online service center ("https://support.gstarcad.net/flexnet/login.html") by the computer with internet connection. Input the Serial Number and click the "Login" button to continue.

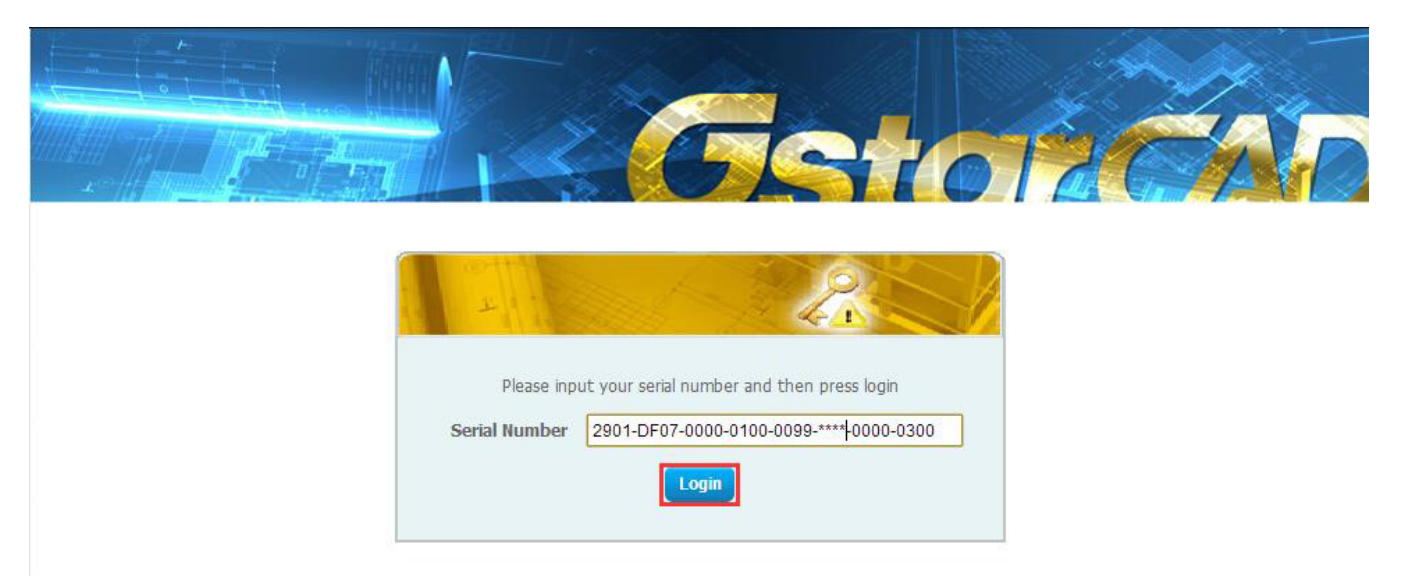

Select Manage Licenses and click the "Return License" button to continue.

|                                                                                                    | <b>F</b>                            |            |                |             |
|----------------------------------------------------------------------------------------------------|-------------------------------------|------------|----------------|-------------|
|                                                                                                    |                                     |            |                | 7-11        |
| Activate Manage Licenses                                                                                        | d the life onto the local computer. |            |                |             |
| Return License Return Validation                                                                                |                                     |            |                |             |
| My Serial Number: 2901-DF07-0000-0100-0099- ••••• -0000-0300                                                    |                                     |            |                |             |
| Product                                                                                                    | Language                            | Expiration | Licence Status | Response XM |
| GstarCAD 2016 Professional Stand-alone                                                                          | English                             | Permanent  | Activated      |             |
| To activate the product, please download the Response XML file                                                  |                                     |            |                |             |
| The second second second second second second second second second second second second second second second se |                                     |            |                |             |

Click the "Choose File" button to select the Return File you have saved and click the "Submit" button to

## continue.

| Return License          |                                                                                               |
|-------------------------|-----------------------------------------------------------------------------------------------|
| Current License: 29     | 01-DF07-0000-0100-0099-****-0000-0300                                                         |
| Request XML file        | Choose File 2901-DF07-0000-0100-0099- **** -0000-0300-return.xml                              |
|                         | Generate the trusted return request as a XML file on the client machine. Load that file here. |
|                         | Submit                                                                                        |
|                         |                                                                                               |
| Locate file and click : | Submit.                                                                                       |

Click the "Download" button and save Response XML File to the location which you have chosen.

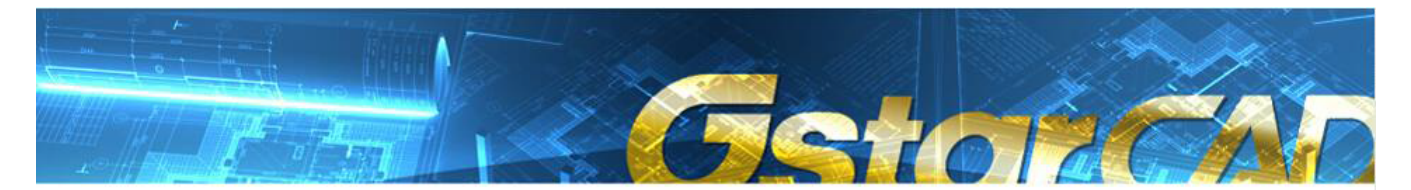

| Download Response XML File                                |  |  |  |  |
|-----------------------------------------------------------|--|--|--|--|
| To return license, please download the Response XML file. |  |  |  |  |
| Download                                                  |  |  |  |  |
|                                                           |  |  |  |  |
| Click here to return home.                                |  |  |  |  |

Take the Response XML File back to your computer and continue. In the Return dialog box, please click the "Browse" button to select the Response file you have just saved and click the "Process" button.

Online URL:

https://www.gstarcad.com.my/knowledge/article/gstarcad-license-portal-self-servicedeactivate-1145.html